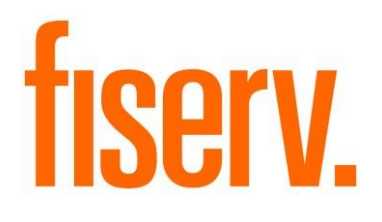

## Register Manual Introductorio

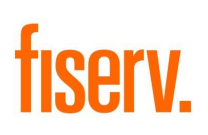

### Contenido

| 1. Acceso al Back Office de Register       | 3  |
|--------------------------------------------|----|
| 2. Acceso a Register en la terminal Clover | 4  |
| 3. Ingreso de un artículo                  | 5  |
| 4. Ingreso de artículos de forma masiva    | 8  |
| 5. Ingreso de un cliente                   | 12 |
| 6. Ventas                                  | 13 |
| 7. Devoluciones                            | 17 |
| 8. Cierre de caja                          | 20 |

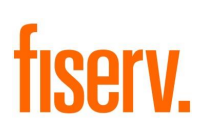

### 1. Acceso al Back Office de Register

El Back Office de Register permite configurar y administrar todo el sistema.

Para acceder al Back Office de Register se debe ingresar al Dashboard de Clover en la siguiente dirección:

#### https://www.la.clover.com/dashboard/login

Luego de iniciar sesión con un usuario, se debe seleccionar la opción "Fiserv Register" en el menú.

| ≡ <mark></mark> clover | Tienda ~                                                        |
|------------------------|-----------------------------------------------------------------|
| Panel de control       | Bienvenido                                                      |
| Reportes               | Dionitionido                                                    |
| Transacciones          | Net Sales                                                       |
| Cierre de lote         |                                                                 |
| Clientes               |                                                                 |
| Empleados              | No se registraron transacciones hoy o este día la semana pasada |
| Fiserv Register        |                                                                 |

A continuación, se despliega la ventana inicial del Back Office, donde es posible consultar los artículos existentes y acceder a distintas funcionalidades a través del menú principal.

| MEN        | IÚ PRINCIPAL         | **          |           |          |              |            |              |
|------------|----------------------|-------------|-----------|----------|--------------|------------|--------------|
| ۲          | Maestro              |             | FACTURA B |          | BASE         |            | CLIENTE      |
|            | Artículos            |             |           |          |              |            |              |
| Ē          | Clientes             | Descripción |           | Cantidad | Precio unida | ad Descuer | nto Impuesto |
| Jū         | Proveedores          |             |           |          |              |            |              |
|            | Tickets              |             |           |          |              |            |              |
| Ğ          | Supervisor           |             |           |          |              |            |              |
| Ш          | Reportes             |             |           |          |              |            |              |
| T          | Usuario              |             |           |          |              |            |              |
| <b>क्त</b> | Emitir comprobante   |             |           |          |              |            |              |
| ۲          | Estado de terminales |             |           |          |              | SURTOTAL   | DESC TOT     |
| C          | Salir                |             |           |          |              | \$0.00     | \$0.00       |

### 2. Acceso a Register en la terminal Clover

En la terminal Clover es posible realizar toda la operativa de ventas del comercio, así como también ejecutar algunas de las funcionalidades principales de administración del sistema, existentes también en el Back Office.

Para acceder a Register, una vez desbloqueada la terminal, abrir la aplicación "Register".

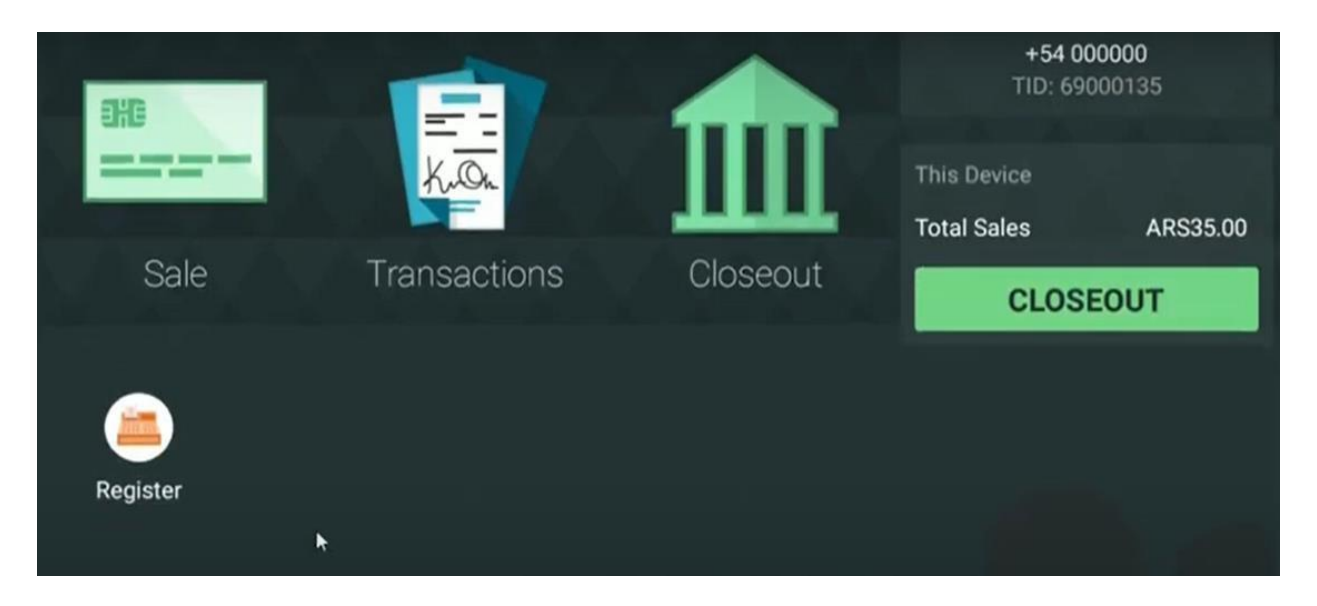

La primera vez que se ingresa a Register, se descargan todos los productos y configuraciones que tenga la empresa y que se realizan en el Back Office, por lo que es necesario aguardar un momento.

Inicialmente se cuenta con un artículo por cada tipo de impuesto existente. Accediendo al menú principal, es posible visualizar el nombre del **usuario** que inició sesión, el número de **terminal**, el número de **local** y si se está o no **en línea**. Esto último se indica con color verde o rojo, respectivamente.

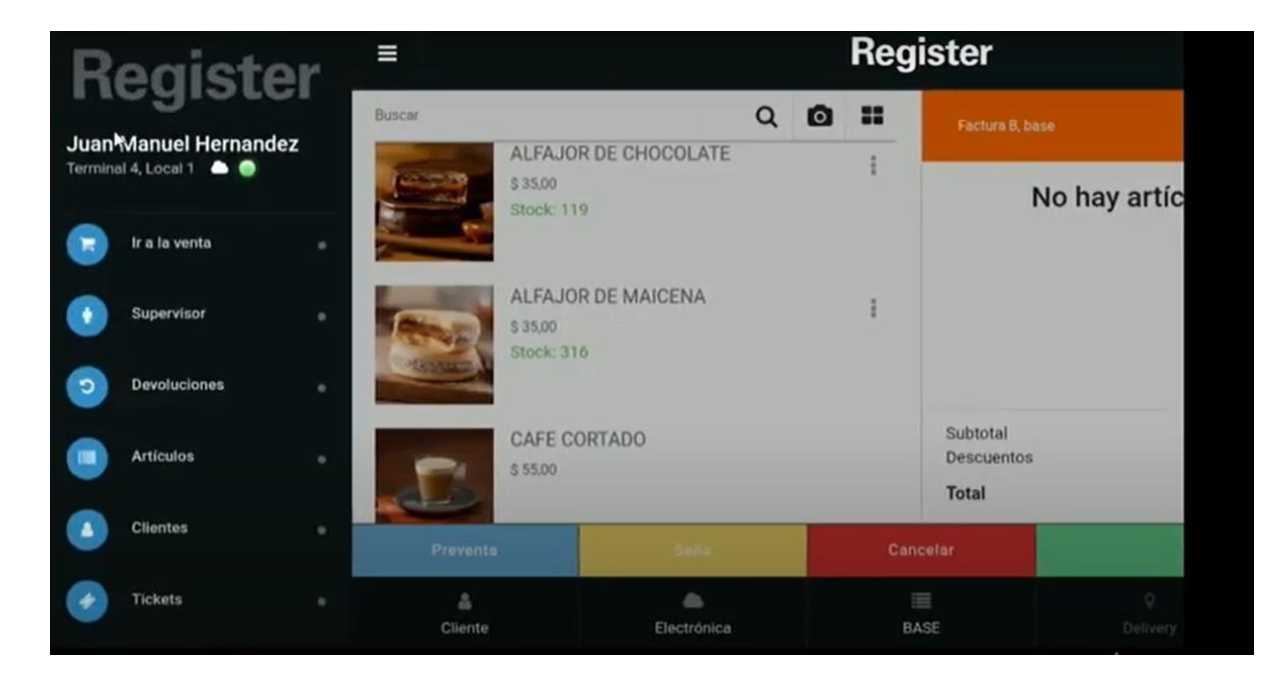

### 3. Ingreso de un artículo

Para ingresar un artículo:

- 1. Ingresar al Back Office de Register.
- 2. En el Menú Principal, seleccionar la opción "Artículos / Maestro".
- 3. En la ventana "CONSULTA DE ARTÍCULO", presionar el botón "Nuevo Artículo".

| CONSULTA DE ARTÍCULO     |           |    |   |          |       |          |             |          |               |
|--------------------------|-----------|----|---|----------|-------|----------|-------------|----------|---------------|
| BUSCAR                   |           |    |   | Q        |       |          |             |          | Cambiar vista |
| Descripción              | Atributos | N  | I | PVP      | Stock | Costo    | Impuestos   | TALLE    | Color         |
| AGUA DE LIMÓN            |           | No | N | \$75,00  |       | \$25,00  | IVA GENERAL |          |               |
| ALFAJOR DE CHOCOLATE     |           | No | N | \$45,00  |       | \$20,00  | IVA GENERAL |          |               |
| ALFAJOR DE MAICENA       |           | No | N | \$42,20  | 550   | \$10,00  | IVA GENERAL |          |               |
| CAFE CORTADO             |           | No | N | \$180,00 |       | \$15,00  | IVA GENERAL |          |               |
| CAFE EXPRESO             |           | No | N | \$90,00  |       | \$50,00  | IVA GENERAL |          |               |
| CAJA BOMBONES            |           | No | N | \$300,00 | 60    | \$100,00 | IVA GENERAL |          |               |
| CERVEZA CORONA 710 ML    |           | No | N | \$230,00 |       | \$156,00 | IVA GENERAL |          |               |
| CERVEZA PILSEN 340 ML    |           | No | N | \$105,00 |       | \$60,00  | IVA GENERAL |          |               |
| CERVEZA PILSEN SIN ALCOH |           | No | N | \$115,00 | 200   | \$80,00  | IVA GENERAL |          |               |
| COCA COLA LIGHT 600 ML   |           | No | N | \$48,00  | 275   | \$20,00  | IVA GENERAL |          |               |
|                          | 1         |    |   |          | 2     |          |             | 3        | >             |
| 5                        | Volver    |    |   |          |       |          | + Nuevo A   | Artículo |               |

4. En la ventana emergente "CONSULTA DE ARTÍCULO", que permite buscar un artículo para verificar si existe en el sistema, presionar el botón "Cerrar".

| CONSULTA DE ARTÍCULO |  |
|----------------------|--|
|                      |  |
| 🗙 Cerrar             |  |

5. En la ventana "NUEVO ARTÍCULO DE VENTA", completar los datos de la pestaña "GENERALES":

| NUEVO ARTÍCULO DE VENTA |                   |                                                |                 |           |                 |  |  |  |  |  |
|-------------------------|-------------------|------------------------------------------------|-----------------|-----------|-----------------|--|--|--|--|--|
| GENERALES               |                   | PROVEEDORES                                    | CATEGOR         | RIAS      | E-COMMERCE      |  |  |  |  |  |
| Código                  | Descripción       |                                                |                 |           |                 |  |  |  |  |  |
| 236                     |                   |                                                | 🗆 No vendible   | Composici | ón del artículo |  |  |  |  |  |
| Costo real              | Impuestos         | Descripción es requerido<br>Impuestos Internos |                 |           |                 |  |  |  |  |  |
| 1                       | IVA_GENERAL(21% ~ | Sin impuesto 🗸                                 | □ No stockeable |           |                 |  |  |  |  |  |
|                         | Navegación        |                                                |                 |           |                 |  |  |  |  |  |
| Preferido               | Sin navegación 🗸  | No acepta devolucion                           | ies parcia      |           |                 |  |  |  |  |  |
| Stock mínimo            | Stock             |                                                |                 |           |                 |  |  |  |  |  |
|                         |                   | Comisiones aplicables                          | 5               |           |                 |  |  |  |  |  |

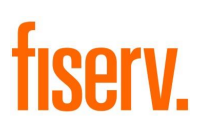

- Código único que identifica al artículo, siendo autogenerado por el sistema.
- Descripción o nombre del artículo.
- Si el artículo es no vendible, es decir, que no está disponible para la venta. Es útil cuando se desea conservar un artículo en el sistema, pero ya no está disponible para la venta y para aquellos artículos que componen otro artículo, pero que no son vendibles.
- Composición del artículo, es decir, si el artículo es o no un artículo compuesto por otros artículos, donde estos otros artículos pueden o no ser vendibles. Al marcar este campo, se solicita ingresar qué artículos lo componen, para lo cual se debe presionar el botón "Agregar" y seleccionar los artículos que correspondan.

| COMPOSICIÓN DE ARTÍCULO DE VENTA |             |          |  |  |  |
|----------------------------------|-------------|----------|--|--|--|
| Código                           | Descripción | Cantidad |  |  |  |
|                                  | <b>+</b> Ag | regar    |  |  |  |

- Costo real o precio de compra del artículo al proveedor.
- Impuestos a aplicar al artículo.
- Impuestos internos a aplicar al artículo.
- Si el artículo es **no stockeable**, es decir, si interesa o no manejar su stock. Si se marca este campo, se deben dejar vacíos los campos **Stock mínimo** y **Stock**.
- Si artículo se destaca o no como preferido durante la venta para que se sugiera frente a otros artículos, ya sea por un exceso de stock, próximo vencimiento, mayor ganancia o cualquier otra razón por la que se lo quiera ponderar. En la venta, al realizar la búsqueda de artículos, los artículos con este campo marcado se muestran con un ícono "estrella".
- Tipo de navegación del artículo durante la venta.
- Si el artículo **no acepta devoluciones parciales**, es decir, si en una devolución, la cantidad comprada del artículo debe ser devuelta en su totalidad o no.
- Stock mínimo que determina que se debe reponer el stock del artículo.
- Stock inicial del artículo en el local actual.
- Si el artículo admite **comisiones aplicables**, es decir, si se aplican o no comisiones para el vendedor que efectúa la venta del artículo.
- Códigos de barras del artículo, siendo posible presionar el botón "Agregar" para ingresar tantos códigos de barras como se requiera.
- Unidad de medida del artículo.
- Imagen del artículo.
- Margen de ganancia y precio de venta al público del artículo para cada lista de precios.

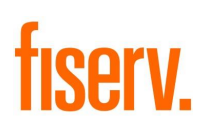

6. Luego de completar los datos solicitados, presionar el botón "Guardar" para finalizar.

#### 4. Ingreso de artículos de forma masiva

Como paso previo a la importación masiva, conviene realizar una exportación de los artículos existentes.

De esta forma, se obtiene un archivo con el formato que Register utiliza para la importación, que siempre es una planilla de cálculo, pudiendo ser "CSV" o "XLS".

Luego, se puede editar dicho archivo para agregar los nuevos artículos, respetando el formato, y proceder así a su importación.

Si se aplica un filtro a los artículos existentes o se busca algunos artículos en particular, la exportación se genera solo para los artículos que coincidan con lo filtrado o buscado. Por lo tanto, es suficiente con exportar solo un artículo.

Para ingresar artículos de forma masiva:

- 1. Ingresar al Back Office de Register.
- 2. En el Menú Principal, seleccionar la opción "Artículos / Precios".
- 3. En la ventana "ARTÍCULOS", tal como se sugiere, filtrar los artículos a exportar.

|        | ARTÍCULOS       |                |                     |       |                   |              |                   |              |  |
|--------|-----------------|----------------|---------------------|-------|-------------------|--------------|-------------------|--------------|--|
| AGUA   |                 | QPROVEEDOR     |                     | Ex    | portar            |              | Importa           | ar 📄         |  |
| Código | Descripción     | Proveedor      | Moneda              | Costo | base              | Ø            | VIP               | I 🖸          |  |
| 127    | AGUA DE LIMÓN   | ſ              | PESOS<br>ARGENTINOS | 25.00 | Margen<br>147.93% | PVP<br>75.00 | Margen<br>180.99% | PVP<br>85.00 |  |
|        | <b>5</b> Volver | + Adicionar Li | ista De Precio      |       |                   | 🗸 Gı         | ıardar            |              |  |

- 4. Presionar el botón "Exportar".
- 5. En la ventana emergente "SELECCIONAR" marcar las listas de precios a exportar y presionar el botón "Aceptar".

|      | SELECCIONAR |
|------|-------------|
| base |             |
| VIP  |             |
|      | 🗸 Aceptar   |

6. En la nueva ventana emergente "**SELECCIONAR**", marcar el formato del archivo de exportación y presionar el botón "**Aceptar**".

|       | SELECCIONAR |  |
|-------|-------------|--|
| ⊗ CSV |             |  |
| O XLS |             |  |
|       | 🗸 Aceptar   |  |

 En la ventana "SELECCIONE CAMPOS A EXPORTAR", marcar qué campos se desea incluir en el archivo de exportación, pudiendo elegir entre Costo, Margen y PVP. En este caso, se sugiere marcar todos los campos.

Además, como el formato de exportación elegido es "**CSV**", indicar qué carácter usar como **separador** de campos en el archivo de exportación. En este caso, se sugiere "**Coma**".

| SELECCIONE CAMPOS A EXPORTAR |          |        |  |  |  |  |  |
|------------------------------|----------|--------|--|--|--|--|--|
| Seleccione campos a          | exportar |        |  |  |  |  |  |
| Costo                        | ✓ Margen | VP     |  |  |  |  |  |
| Seleccione el separad        | or       |        |  |  |  |  |  |
| ⊖ Coma                       | ○ Punto  | y coma |  |  |  |  |  |
| ✓ Aceptar                    |          |        |  |  |  |  |  |

8. En la ventana emergente "ATENCIÓN", presionar el botón "Sí" para iniciar la exportación.

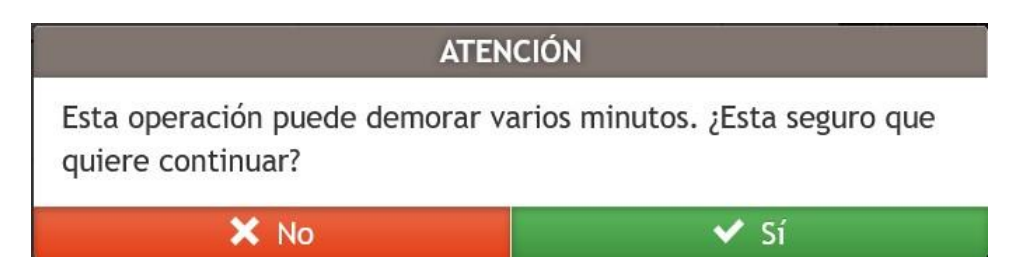

9. Una vez generado el archivo, buscarlo en el disco y abrirlo con, por ejemplo, el "Bloc de notas" de Windows.

#### Articulos: Bloc de notas

Archivo Edición Formato Ver Ayuda

CODIGO, DESCRIPCION, CODIGO IMPUESTO, BARRAS, MONEDA, COSTO, MARGEN, PVP, NAVEGACION, UNIDAD MEDIDA, REFERENCIA, 127, AGUA DE LIMÓN, IVA\_GENERAL,,\$, 25.00, 147.93, 75.00, DEFAULT, UNIDAD,,

En la primera fila se presentan los nombres de las columnas, es decir, los nombres de los campos.

En cada una de las filas siguientes se presentan los artículos, de a uno por fila.

10. Modificar el artículo exportado, cambiando por ejemplo su código, descripción, costo y PVP e ingresar nuevas filas con los nuevos artículos a importar, si así se desea.

Si se indica el PVP, no es necesario indicar también el margen, ya que Register lo calcula automáticamente al importar el artículo. De igual forma, si se indica el margen, no es necesario indicar también el PVP. El campo que no se incluye se debe dejar vacío, aunque sin eliminar las comas. Es decir, deben quedar dos comas juntas en el lugar que corresponde al PVP o al margen no incluido.

```
*Articulos: Bloc de notas
```

Archivo Edición Formato Ver Ayuda

CODIGO,DESCRIPCION,CODIGO IMPUESTO,BARRAS,MONEDA,COSTO,MARGEN,PVP,NAVEGACION,UNIDAD MEDIDA,REFERENCIA, 200,JUGO DE NARANJA,IVA\_GENERAL,,\$,40.00,,55.00,DEFAULT,UNIDAD,, 201,COCA COLA 600ML,IVA\_GENERAL,,\$,30.00,,45.00,DEFAULT,UNIDAD,, 202,COCA COLA 2.25L,IVA\_GENERAL,,\$,80.00,,99.00,DEFAULT,UNIDAD,,

11. Guardar el archivo, una vez completado.

12. Retornar a Register y en "ARTÍCULO", presionar el botón "Importar".

| ARTÍCULOS |                       |            |                     |        |                |               |                 |                 |
|-----------|-----------------------|------------|---------------------|--------|----------------|---------------|-----------------|-----------------|
| BUSCAR    | Q                     | PROVEEDOR  |                     | Ex     | portar         |               | Importa         | ar              |
| Código    | Descripción           | Proveedor  | Moneda              | Costo  | base           | ľ             | VIP             | 🕑 🚺             |
| 127       | AGUA DE LIMÓN         | I          | PESOS<br>ARGENTINOS | 25.00  | Margen 147.93% | PVP<br>75.00  | Margen 180.99%  | РVР<br>85.00    |
| 117       | ALFAJOR DE CHOCOLATE  | I          | PESOS<br>ARGENTINOS | 20.00  | Margen 85.95%  | РVР<br>45.00  | Margen 85.95%   | РVР<br>45.00    |
| 115       | ALFAJOR DE MAICENA    | I          | PESOS<br>ARGENTINOS | 10.00  | Margen 248.76% | PVP<br>42.20  | Margen 248.76%  | РVР<br>42.20    |
| 118       | CAFE CORTADO          | I          | PESOS<br>ARGENTINOS | 15.00  | Margen 891.74% | PVP<br>180.00 | Margen 1001.93% | РVР<br>200.00   |
| 119       | CAFE EXPRESO          | I          | PESOS<br>ARGENTINOS | 50.00  | Margen 48.76%  | PVP<br>90.00  | Margen 81.82%   | рур<br>110.00   |
| 126       | CAJA BOMBONES         | I          | PESOS<br>ARGENTINOS | 100.00 | Margen 147.93% | PVP<br>300.00 | Margen 147.93%  | PVP<br>300.00   |
| 105       | CERVEZA CORONA 710 ML | I          | PESOS<br>ARGENTINOS | 156.00 | Margen 21.85%  | PVP<br>230.00 | Margen 58.93%   | PVP<br>300.00 + |
| <         | 1                     |            | 2                   |        |                | 3             |                 | >               |
|           | <b>5</b> Volver       | + Adiciona | ar Lista De Precio  |        |                | 🗸 Gi          | Jardar          |                 |

13. En la ventana "IMPORTACIÓN ARTÍCULOS", seleccionar del disco el archivo, marcar el formato (en este caso es "CSV" y presionar el botón "Cargar".

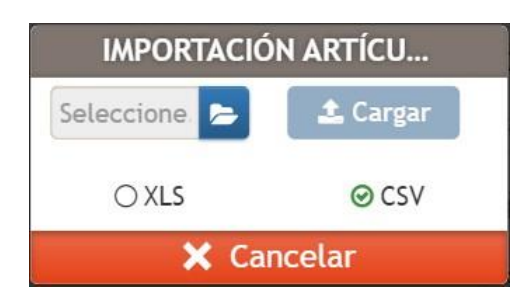

14. En la ventana "**SELECCIONAR**", marcar cuál de los dos datos se tiene en el archivo. En este caso, se tiene "**PVP**", ya que el margen se dejó vacío para que fuera calculado automáticamente, por lo que se marca este valor.

| SELECCIONAR       |           |  |  |
|-------------------|-----------|--|--|
| ⊖ MARGIN<br>@ PVP | 5         |  |  |
|                   | ✓ Aceptar |  |  |

15. Presionar el botón "Aceptar" para iniciar la importación de los artículos.

### 5. Ingreso de un cliente

Para ingresar un cliente:

- 1. Ingresar al Back Office de Register.
- 2. En el Menú Principal, seleccionar la opción "Clientes / Clientes".
- 3. En la ventana "CLIENTES", presionar el botón "Nuevo Cliente".

|   | CLIENTES      |              |                 |               |                            |                 |                       |
|---|---------------|--------------|-----------------|---------------|----------------------------|-----------------|-----------------------|
|   | BUSCAR        |              |                 | Q             | Exportar Importación Desca |                 | n Descargar plantilla |
|   | Número de doc | Tipo de docu | Nombre Complet  | Correo electr | Dirección de enví          | Nacionalidad    | Teléfonos             |
|   | 30678561165   | CUIT         | JULIO PEREZ     | julioperez@c  |                            | Argentino       |                       |
|   | 30604958640   | CUIT         | LAURA LOPEZ     | lauralopez@c  |                            | Argentino       |                       |
|   | 30504018845   | CUIT         | ANDREA GONZALEZ |               |                            | Argentino       |                       |
| _ | 30500006613   | CUIT         | ALEJANDRO RODRI |               |                            | Argentino       |                       |
| Ļ | 4881564       | OTRO         | JUAN RODRIGUEZ  | juanrodri@co  |                            | Argentino       |                       |
|   | 20217026092   | CUIL         | GABRIEL PEREIRA |               |                            | Argentino       |                       |
|   |               |              |                 |               |                            |                 |                       |
|   | ·             | S Volve      | er              |               |                            | + Nuevo Cliente |                       |

4. En la ventana "NUEVO CLIENTE", completar los datos de la pestaña "GENERAL":

| NUEVO CLIENTE                      |                       |                             |                    |             |
|------------------------------------|-----------------------|-----------------------------|--------------------|-------------|
| GENERAL                            | HISTORIAL             | CUENTA CORRI                | ENTE               | RECURRENCIA |
| DATOS PERSONALES                   |                       |                             |                    | ^           |
| Número de documento                | Tipo de documento     |                             | Nacionalidad       |             |
|                                    |                       | ~                           | Argentino          | ~           |
| Documento es requerido             | Tip<br>Segundo nombro | o de documento es requerido | Primor apollido    |             |
| Nondre                             | Segundo nombre        |                             |                    |             |
| El nombre del cliente es requerido |                       |                             |                    |             |
| Segundo apellido                   | Fecha de nacimiento   |                             | Dirección de envío |             |
|                                    |                       | t                           | Vacio              | ~           |
| Dirección                          | Correo electrónico    |                             | Teléfonos          |             |
| +                                  |                       |                             | · ·                | ā           |
|                                    |                       |                             | +                  | Agregar     |
| GRUPOS                             |                       |                             |                    |             |
| 🗙 Cancelar                         |                       |                             | 🗸 Guardar          |             |

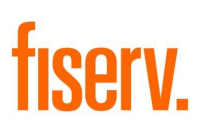

- Número de documento del cliente.
- Tipo de documento del cliente.
- Nacionalidad del cliente.
- Nombre, segundo nombre, primer apellido y segundo apellido del cliente.
- Fecha de nacimiento del cliente.
- Dirección de envío del cliente.
- Dirección del cliente.
- Correo electrónico del cliente.
- Números de teléfono del cliente.
- Grupos al que pertenece el cliente, si corresponde.
- Tipo de contribuyente que es el cliente.
- 5. Luego de completar los datos solicitados, presionar el botón "Guardar" para finalizar.

### 6. Ventas

Para realizar una venta de artículos:

1. En la pantalla inicial de ventas de la terminal Clover, presionar el ícono "**Lupa**" para buscar por código interno, descripción o código de barras el artículo a agregar a la venta.

| ≡ Regi   |                    |  | ster |                 |                         |   |
|----------|--------------------|--|------|-----------------|-------------------------|---|
| Buscar   |                    |  |      | Factura B, base | <del>ار</del>           | 1 |
| s4<br>st | 42,77<br>ock: 1474 |  |      | No hay          | / artículos en la venta | ^ |

2. Si se está operando con una terminal Clover modelo Flex, presionar el ícono "+" para acceder a la búsqueda de artículos.

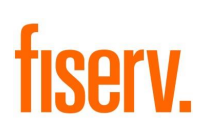

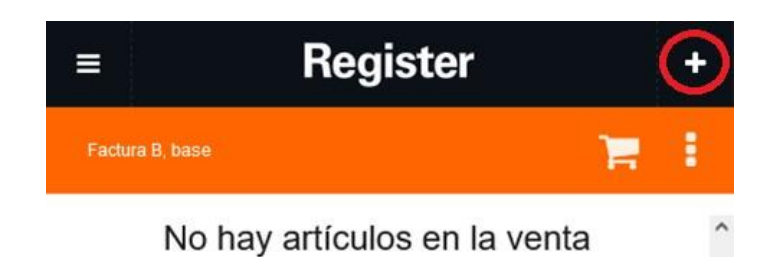

3. Una vez agregado el artículo a la venta, es posible modificar su cantidad o eliminar el artículo agregado, presionando los botones "+/-" o "Papelera", respectivamente.

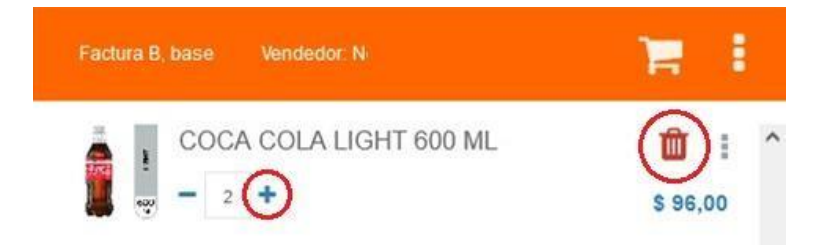

4. A su vez, es posible aplicar un descuento al artículo, modificar su precio unitario o agregar observaciones, seleccionando la opción correspondiente en el menú contextual.

| Factura B, base | Vendedor: N       | 1             | 1 |
|-----------------|-------------------|---------------|---|
| 👗 👖 COCA        | COLA LIGHT 600 ML | Ŵ             | : |
| 💭 🧓 — 1         | + 5               | Observaciones |   |
|                 | 4                 | Seantidad     |   |
|                 | 2                 | 6 Descuento   | L |
|                 |                   | Precio        |   |

- 5. Continuar agregando todos los artículos que se desee incluir en la venta.
- 6. Una vez agregados todos los artículos a la venta, es posible seleccionar el cliente, cambiar la lista de precios o aplicar un descuento al total de la venta, presionando los botones "Cliente", "BASE" (este nombre varía de acuerdo a la lista de precios seleccionada) o "Descuento", respectivamente.

|         |             |      | 9        | %         |
|---------|-------------|------|----------|-----------|
| Cliente | Electrónica | BASE | Delivery | Descuento |

7. Presionar el botón "Pagar" para iniciar el pago.

| Preventa Seña O | ncelar Pagar |
|-----------------|--------------|
|-----------------|--------------|

8. Si se desea registrar un pago en efectivo:

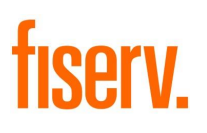

a. Seleccionar la pestaña "Efectivo" y luego presionar los botones de las denominaciones de efectivo que correspondan o los botones "Pagar total", "Otro monto" o "Aplicar descuento" según la acción que se desee realizar.

| Formas de pago   |                     | Total     | \$ 35,00 |           |
|------------------|---------------------|-----------|----------|-----------|
| Efectivo Tarje   | ta                  |           | Aplicar  | descuento |
| Pesos Argentinos |                     | •         | Pagos    | \$ 0,00   |
| \$ 10,00         | \$ 20,00            | \$ 50,00  | A pagar  | \$ 35,00  |
| \$ 100,00        | \$ 200,00           | \$ 500,00 |          |           |
| Pa               | agar total (\$ 35,0 | 00)       |          |           |
|                  | Otro monto          |           |          |           |
|                  | Cancelar            |           | Cor      | npleto    |

- b. Una vez que los montos ingresados igualen o superen el total de la venta, presionar el botón "Completo".
- c. Mientras se imprime la factura al usuario, se puede visualizar el cambio a devolver al cliente, en caso de haberlo.
- d. Según la configuración para el comercio, eventualmente pueda ser necesario indicar si se desea o no imprimir un ticket de cambio.
- e. Presionar el botón "Aceptar" para finalizar la venta.
- 9. Si se desea registrar un pago con tarjeta:
  - a. Seleccionar la pestaña "Tarjeta" y luego presionar el botón "Pagar total".

| Formas de pago          | Total             | \$ 171,00 |
|-------------------------|-------------------|-----------|
| Efectivo Tarjeta        | Aplicar descuento |           |
| Pagar total (\$ 171,00) | Pagos             | \$ 0,00   |
| Otro monto              | A pagar           | \$ 171,00 |
| Cancelar                | Cor               | npieto    |

b. Seleccionar la forma de pago débito, crédito en un pago o crédito en varias cuotas, según corresponda. Si se desea, previamente se puede presionar el botón "Otro monto" e ingresar el importe, teniendo en cuenta que, al ser un pago con tarjeta, éste no puede superar el valor total de la venta, ya que no hay devolución de cambio.

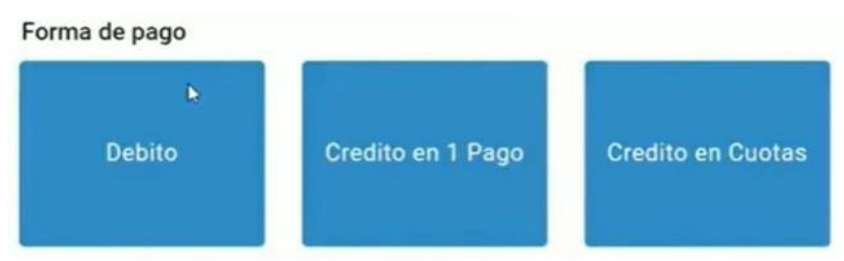

c. Si el pago es con tarjeta de crédito en varias cuotas, seleccionar la cantidad de cuotas.

|                         | Cuotas | c                 |
|-------------------------|--------|-------------------|
| Formas de pago          |        | \$ 171,00         |
| Efectivo Tarjeta        |        | Aplicar descuento |
| Pagar total (\$ 171,00) | 2      | \$ 0,00           |
| Otro monto              |        | \$ 171,00         |
| Cancelar                |        | Completo          |

d. Seleccionar el banco emisor de la tarjeta.

| Bancos       |                           |                                   |
|--------------|---------------------------|-----------------------------------|
| NINGUNO      | <b>BBVA</b> Francés       | †) Galicia                        |
|              | Banco Bbva Argentina S.A. | Banco De Galicia Y Buenos Aires S |
| Dance Cinded |                           | Banco                             |

- e. En la aplicación de pagos de Clover, proceder con la lectura de la tarjeta.
- f. Una vez procesada la tarjeta, si en la aplicación de pagos de Clover se seleccionó "**Print**" para imprimir el comprobante de la venta, Register informa que se está realizando la impresión del mismo.

|                  | 3                              |           |
|------------------|--------------------------------|-----------|
| Formas de pago   | Total                          | \$ 171,00 |
| Efectivo         | Pagos                          | \$ 171,00 |
|                  | A pagar                        | \$ 0,00   |
| Ingrese el monto | Tarjeta<br>\$ 171,00           |           |
|                  |                                |           |
|                  | sument receipt cent to printer |           |
| Cancelar         | Complet                        | to        |

- g. Según la configuración para el comercio, eventualmente pueda ser necesario indicar si se desea o no imprimir un ticket de cambio.
- h. Presionar el botón "Aceptar" para finalizar la venta.

### 7. Devoluciones

Para realizar una devolución de una venta:

- 1. Ingresar a Register en la terminal Clover.
- 2. En el Menú Principal, seleccionar la opción "Devoluciones".
- 3. Si la venta a devolver fue realizada con el sistema:
  - a. Seleccionar la factura o buscarla presionando el botón de filtros del extremo inferior derecho. Las facturas que se muestran corresponden a todas las ventas realizadas en el comercio.

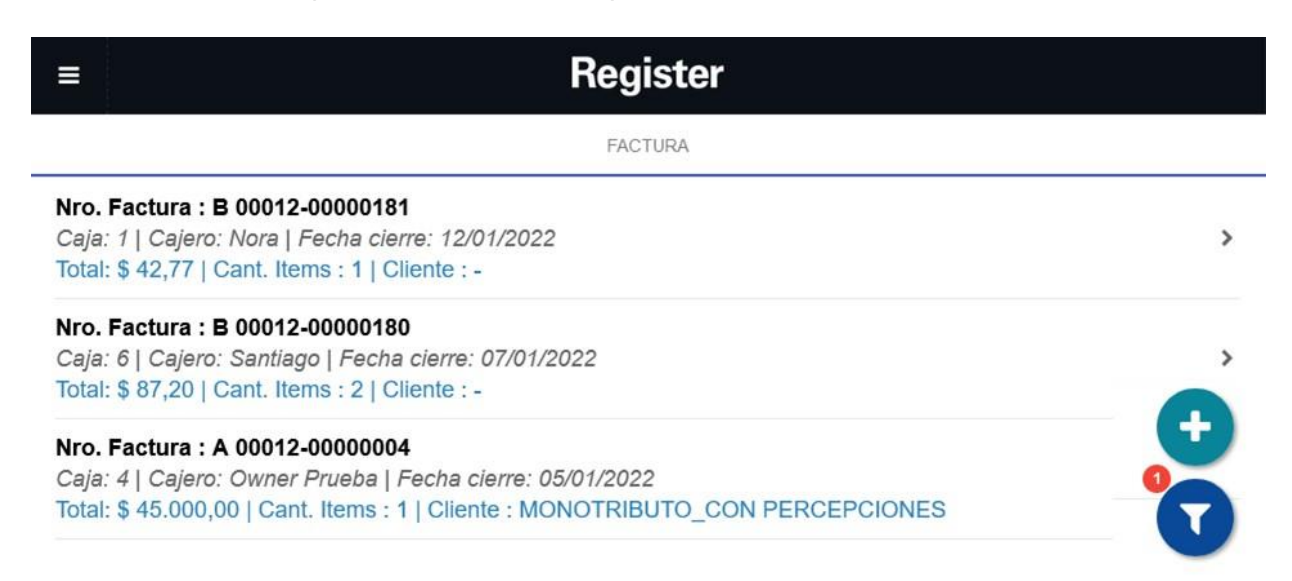

b. Seleccionar el tipo de devolución a realizar.

#### Tipo de Devolución

| Devolución Parcial |  |
|--------------------|--|
| Devolución Total   |  |

- La Devolución Parcial se usa cuando el cliente devuelve algunos de los artículos comprados, pero no toda la compra, debiéndose entonces seleccionar qué artículos se devuelven y en qué cantidad. Este tipo de devolución siempre se realiza en efectivo.
- La **Devolución Total** se usa cuando el cliente devuelve la totalidad de lo comprado.
- 4. Si la venta a devolver no está registrada en el sistema:
  - c. Presionar el botón "+" del extremo inferior derecho.
  - d. Ingresar manualmente los datos de la factura y presionar el botón "Continuar".
    - Punto de venta. Número de factura original. 
      Fecha de apertura del comercio.
      Método de facturación. 
      Tipo de documento AFIP.
    - Cliente, si corresponde.

| =                      | Register                  |           |  |  |  |
|------------------------|---------------------------|-----------|--|--|--|
| Devolución sin ticket  |                           |           |  |  |  |
| Datos factura original |                           |           |  |  |  |
| Punto de venta         | Número factura            |           |  |  |  |
| Punto de venta         | Número factura            |           |  |  |  |
| 12/01/2022             | 🖻 Método de facturación 👻 |           |  |  |  |
| Fecha de apertura      | Método de facturación     |           |  |  |  |
| В                      |                           |           |  |  |  |
| Tipo documento AFIP    |                           |           |  |  |  |
| Seleccione cliente +   |                           |           |  |  |  |
| Volver                 | Cancelar                  | Continuar |  |  |  |

e. Seleccionar los artículos a devolver, indicar las cantidades correspondientes y presionar el botón "**Continuar**".

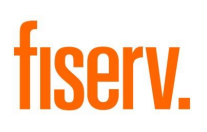

5. Si se desea, ingresar observaciones y causa de devolución.

| Re                                     | gister          | С |
|----------------------------------------|-----------------|---|
| Número venta: Factura B 00012-00000035 |                 |   |
| Método fra. venta: Factura Electrónica |                 |   |
| Método fra. devolución:                |                 |   |
| Factura Electrónica                    |                 | • |
| Pagos a Devolver                       | Pagos Devueltos |   |
| Tarjeta \$ 171,00                      |                 |   |
| Observaciones                          |                 |   |
| Causas de Devolución                   |                 | • |
| Conceiar                               | Aceptar         |   |

6. Presionar sobre el importe a retornar al cliente por la devolución y elegir la forma de pago.

|                                        | Register                                                                                                    | C             |
|----------------------------------------|----------------------------------------------------------------------------------------------------|---------------|
| Número venta: Factura B 00012-00000035 |                                                                                                    |               |
| Método fra. venta: Factura Electrónica | the second second second second second second second second second second second second second second second s |               |
| Método fra. devolución:                |                                                                                                    |               |
| Factura Electrónica                    | Devolución de pago                                                                                             | *             |
|                                        | Seleccione un modo de devolución:                                                                              |               |
| Pagos a Devo                           | Tarjeta<br>B                                                                                                   | pos Devuettos |
| Tarjeta \$ 171                         | Efectivo                                                                                                    |               |
| Observaciones                          | Cancelar                                                                                                    |               |
| Deteriorado                            |                                                                                                    |               |
| Cancelar                               |                                                                                                    | Aceptar       |

7. Indicar si la devolución incrementará o no el stock de los artículos devueltos, si corresponde.

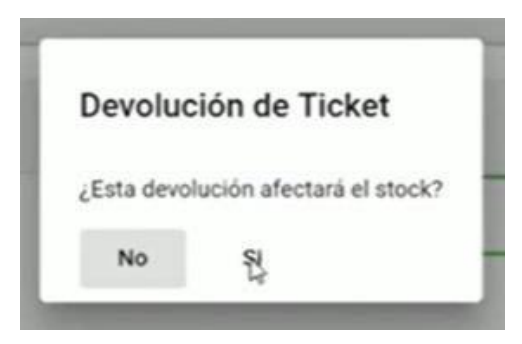

8. Presionar el botón "Aceptar" para finalizar la devolución.

### 8. Cierre de caja

Para realizar un cierre de caja:

- 1. Ingresar a Register en la terminal Clover.
- 2. En el Menú Principal, seleccionar la opción "Supervisor / Cierre de caja".

En la ventana "**Cierre de caja**" se presentan los totales registrados en el sistema durante la jornada, discriminados por forma de pago, así como también el total neto.

| =         |          |   | Register  | c           |
|-----------|----------|---|-----------|-------------|
| Cierre de | caja     |   |           | 60 Declarar |
| Efectivo  |          |   |           |             |
|           | Total    |   | Esperado  | Diferencia  |
|           | \$ 0,00  | R | \$ 536,10 | \$-536,10   |
| Tarjeta   |          |   |           |             |
|           | Total    |   | Esperado  | Diferencia  |
|           | \$ 0,00  |   | \$ 340,00 | \$-340,00   |
| Total     |          |   |           |             |
|           | Total    |   | Esperado  | Diferencia  |
|           | \$ 0,00  |   | \$ 876,10 | \$-876,10   |
|           | Cancelar |   | Arqueo    | Guardar     |

Al presionar el botón "Arqueo", el sistema emite una "foto" del estado actual de la caja.

Al presionar el botón "Guardar", se procede a realizar el cierre de caja.

Una vez cerrada la caja, los totales en la misma quedan en 0.

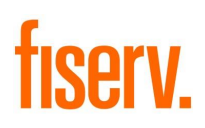

Si la terminal está asociada a una impresora fiscal, junto con el cierre de caja, se emite el "Cierre Z".